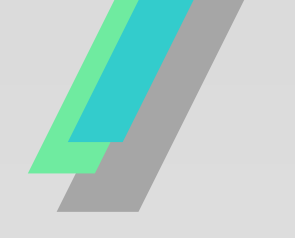

## 以電子方式傳送繳款書 線上申請操作指引 懶人包

申請管道:臺北市稅捐稽徵處網站......1 地方稅網路申報作業網站......3 台北通APP......5

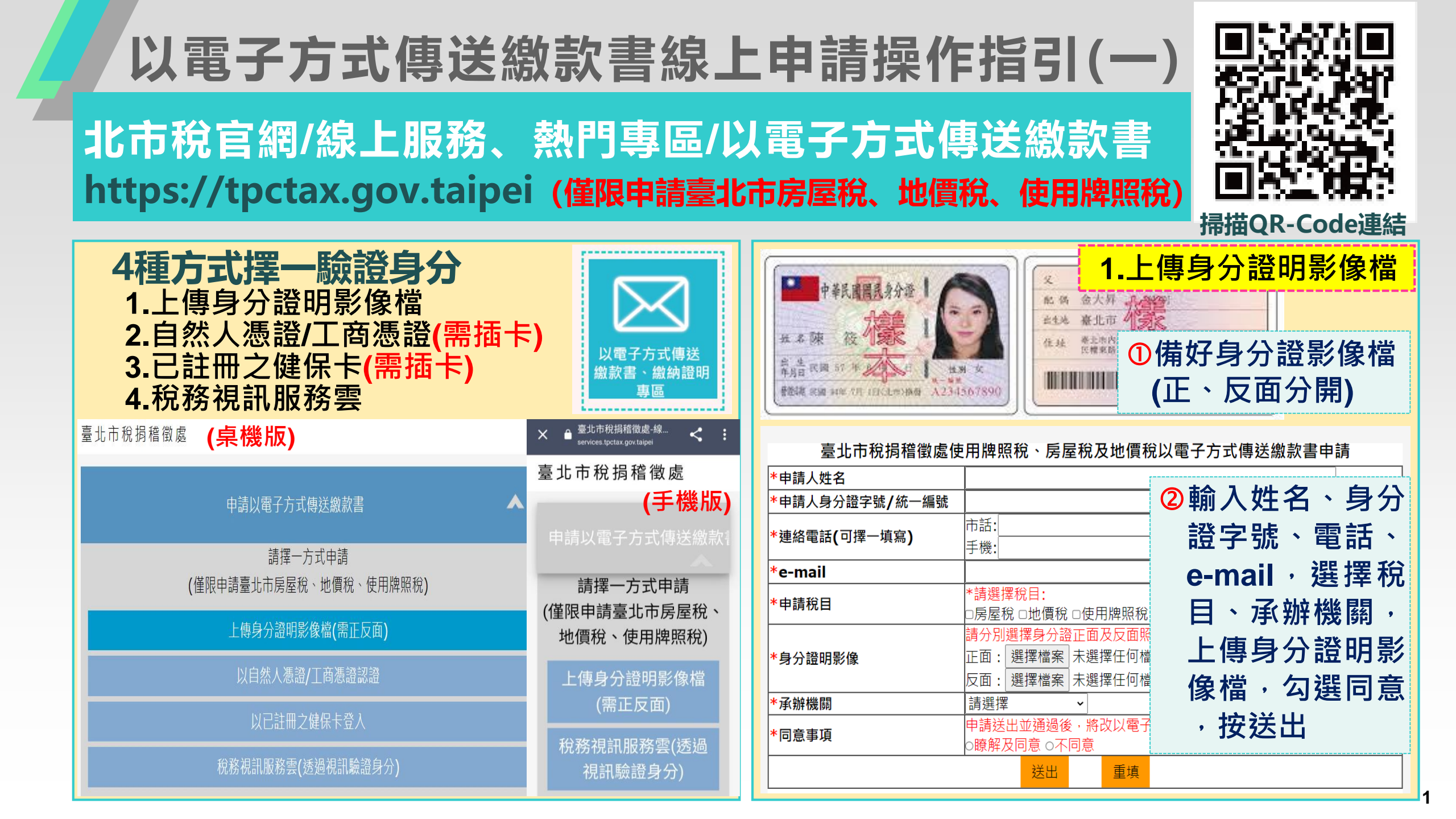

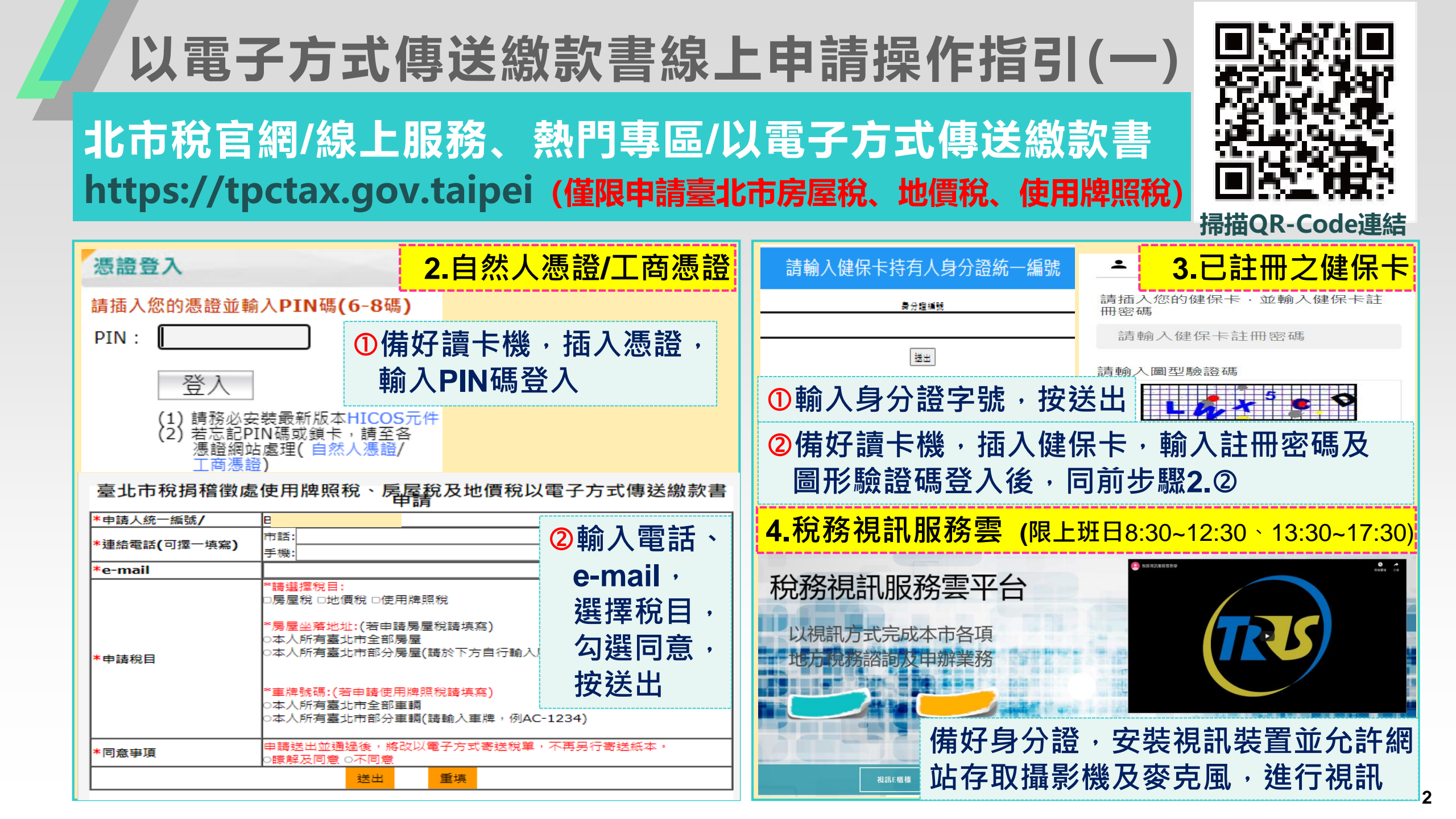

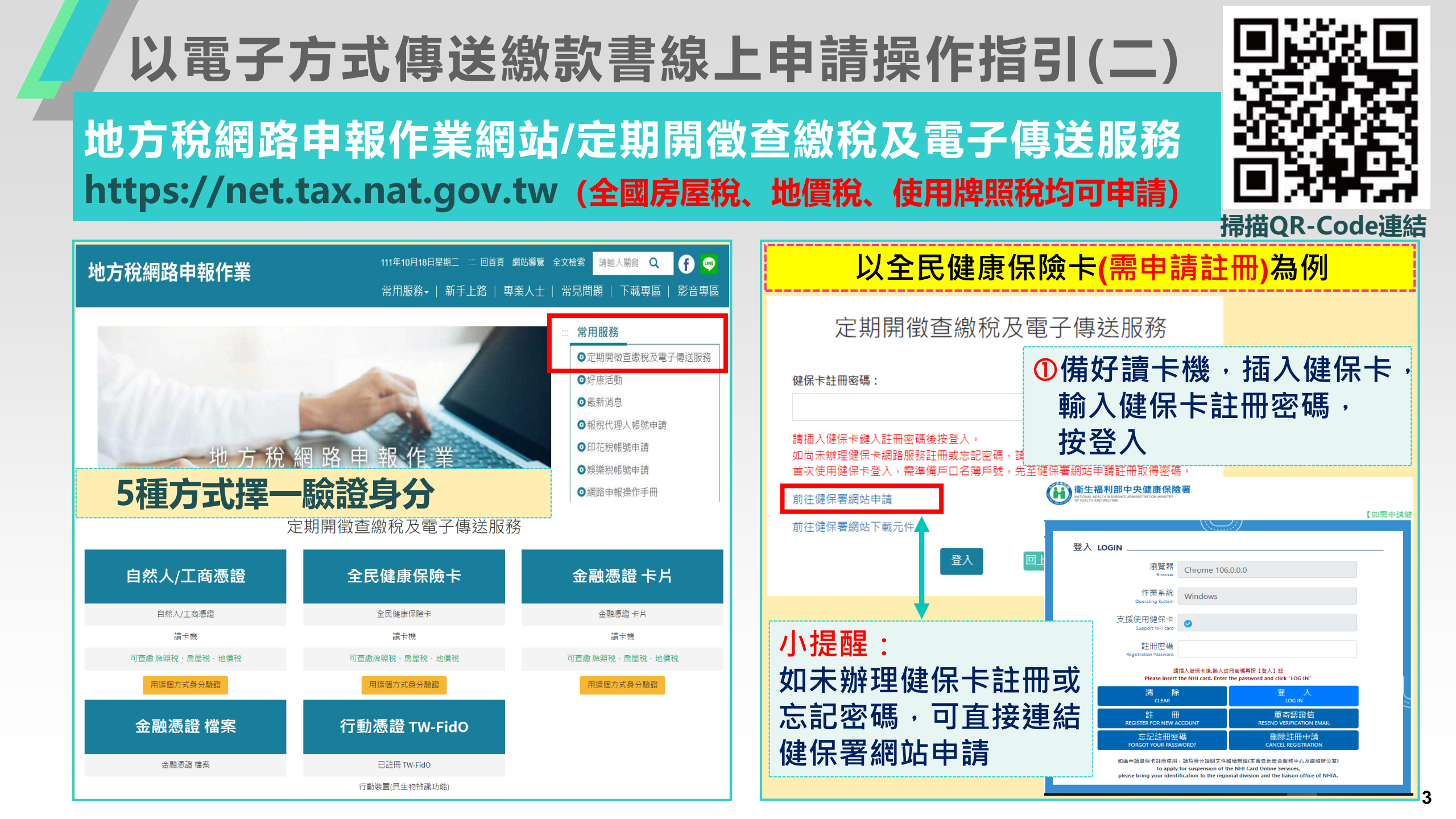

## 以電子方式傳送繳款書線上申請操作指引(二)

地方稅網路申報作業網站/定期開徵查繳稅及電子傳送服務 https://net.tax.nat.gov.tw (全國房屋稅、地價稅、使用牌照稅均可申請)

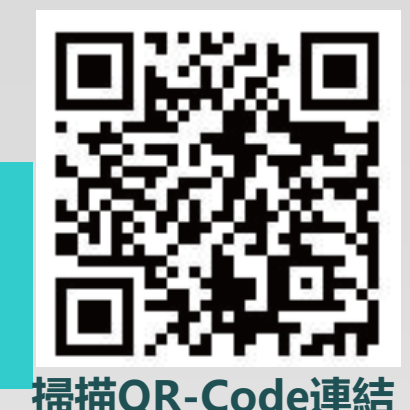

| 定期開徵查繳稅及電子傳送                                                                      | ■ 啓入者                                   |                                       | ◇ 郷 ◇ ζ 濃 由 注 / 樽 面 由註動深以素乙士式使祥昭致 |                                       |                   |                            |                                                                                                    |  |
|-----------------------------------------------------------------------------------|-----------------------------------------|---------------------------------------|-----------------------------------|---------------------------------------|-------------------|----------------------------|----------------------------------------------------------------------------------------------------|--|
|                                                                                   | 立八日                                     | ±                                     | 道 土                               | 1 1 1 1 1 1 1 1 1 1 1 1 1 1 1 1 1 1 1 | ₱ 萌 / 莞 史         | 中調以洞以电丁力以時还                | 10.75                                                                                                    |  |
| 功能選單                                                                              | EPT01_以電子方式傳送服務 >                       |                                       |                                   |                                       |                   |                            |                                                                                                    |  |
| ℅ 牌照稅線上查繳                                                                         | * <sup>縣市別:</sup> ②功能撰單項下               | 勾選                                    | 縣市別                               | 稅目別                                   | 身份證字號/統-          | ─編號 姓名/代表人                 | 稅籍編號/車籍序號                                                                                                    |  |
| ✤ 地價稅線上查繳                                                                         | 電子方式傳送服務/                               | V                                     | 桃園市                               | 房屋稅                                   | 4                 | 系統自動帶                      | 出符合查詢條件                                                                                                    |  |
| � 電子方式傳送服務 ∨                                                                      | 全部申請、變更、取消                              | V                                     | 桃園市                               | 使用牌照稅                                 |                   | 之資料・勾強                     | 選欲申請標的,                                                                                                    |  |
| 申請、變更、取消                                                                          | 申請狀態:                                   |                                       | 桃園市                               | 地價稅                                   |                   | 按甲請/變史                     |                                                                                                    |  |
| 甲請業件查詢 1、本項服務應於各税開散前2個月提出申請且電子信箱需經驗證通過,逾期申請者,自申請次年期點給適用。                          |                                         |                                       |                                   |                                       |                   |                            |                                                                                                    |  |
| EPT01_以電子方式傳送服務 > 申請、變更、取消 字型大小:大 中 小                                             |                                         |                                       |                                   |                                       |                   |                            |                                                                                                    |  |
| *縣市別:                                                                             | (請填寫正確的電子信箱,避免收不到Email)                 |                                       |                                   |                                       |                   |                            | nail認證甸 👥 以填                                                                                                    |  |
| 臺北市                                                                               | →  (10) 臺北市税捐稽徴處                        |                                       |                                   |                                       |                   |                            |                                                                                                    |  |
| 申請類別:                                                                             | 稅目別:                                    | 聯                                     | 絡電話:                              |                                       | 格式:02-2763XXXX (划 | 如有分機以#表示:02-2763XXXX#520 💻 | <b>云小三课</b> 课店                                                                                                    |  |
| 全部                                                                                | → 👔 ③縣市別下拉必選                            | ===================================== |                                   |                                       |                   |                            |                                                                                                    |  |
| 中i读近能,                                                                            | 11日日 11日 11日 11日 11日 11日 11日 11日 11日 11 |                                       | ナ気                                | THE REAL                              | HI.USAAAAA        |                            |                                                                                                    |  |
| 〒14月1/1723 ·<br>-  -  -  -  -  -  -  -  -  -  -  -  -                             |                                         |                                       |                                   | 1 1                                   |                   |                            | and the second second se |  |
| - H <sup>0</sup>                                                                  |                                         | (5)                                   | 輸入                                | Emai                                  | 、 雷部              | 申請/取消電子方式傳送                | 申請項目 全 躍 全不選                                                                                                    |  |
|                                                                                   | 清除 查詢                                   |                                       |                                   |                                       | 50                |                            |                                                                                                    |  |
| 全選 全不選 申請/變更 申請取消以電子方式傳送服務 頁次 ✔ 每頁顯示 15 ✔ 筆 , 總筆歎:0                               |                                         |                                       |                                   |                                       |                   |                            |                                                                                                    |  |
| 勾選 縣市別 稅目別 身份證字號/統一編號 姓名/代表人 稅籍編號/車籍序號 標的 繳款書 轉帳通知及證明 最近一筆案件狀態 最近一筆申請日期 申請歷程 電子信箱 |                                         |                                       |                                   | 按送出申請                                 |                   |                            |                                                                                                    |  |
| 1、本項服務應於各稅開徵前2個月提出申請且電子信箱需經驗證通過,逾期申請者                                             | L                                       | 至少須勾選一項                               |                                   |                                       |                   |                            |                                                                                                    |  |
|                                                                                   |                                         |                                       |                                   |                                       |                   |                            |                                                                                                    |  |

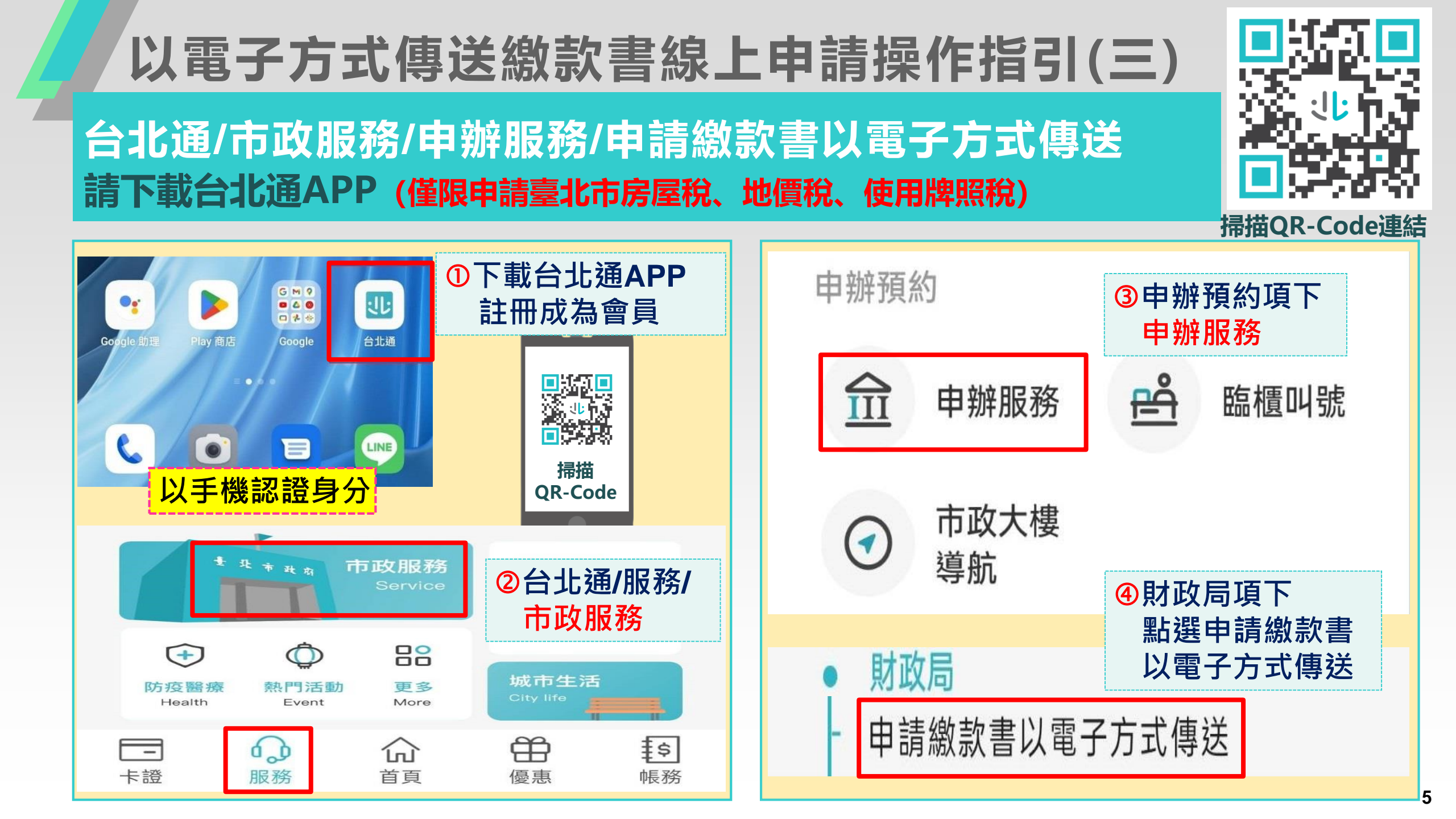

## 以電子方式傳送繳款書線上申請操作指引(三) 台北通/市政服務/申辦服務/申請繳款書以電子方式傳送 請下載台北通APP (僅限申請臺北市房屋稅、地價稅、使用牌照稅)

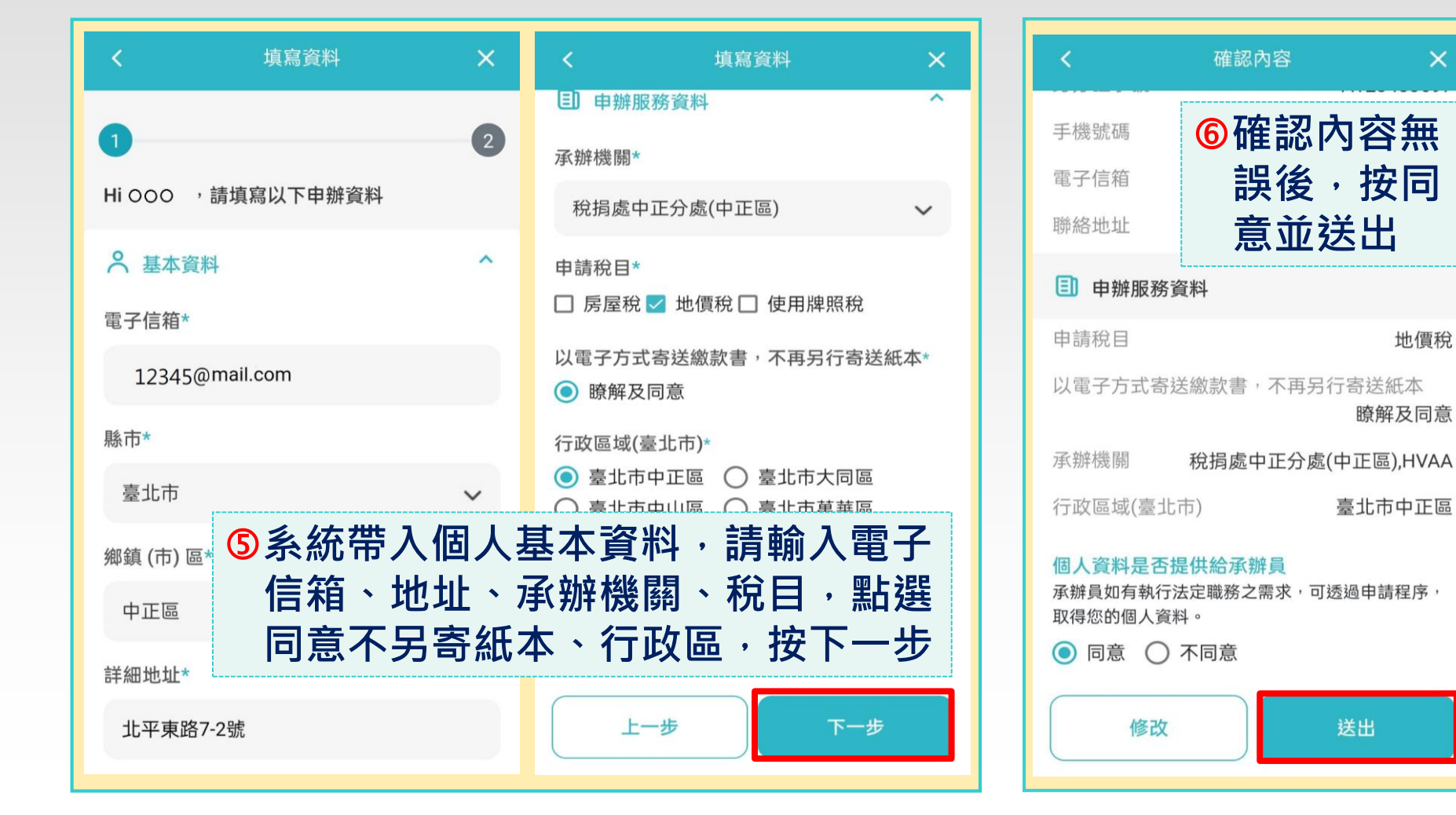

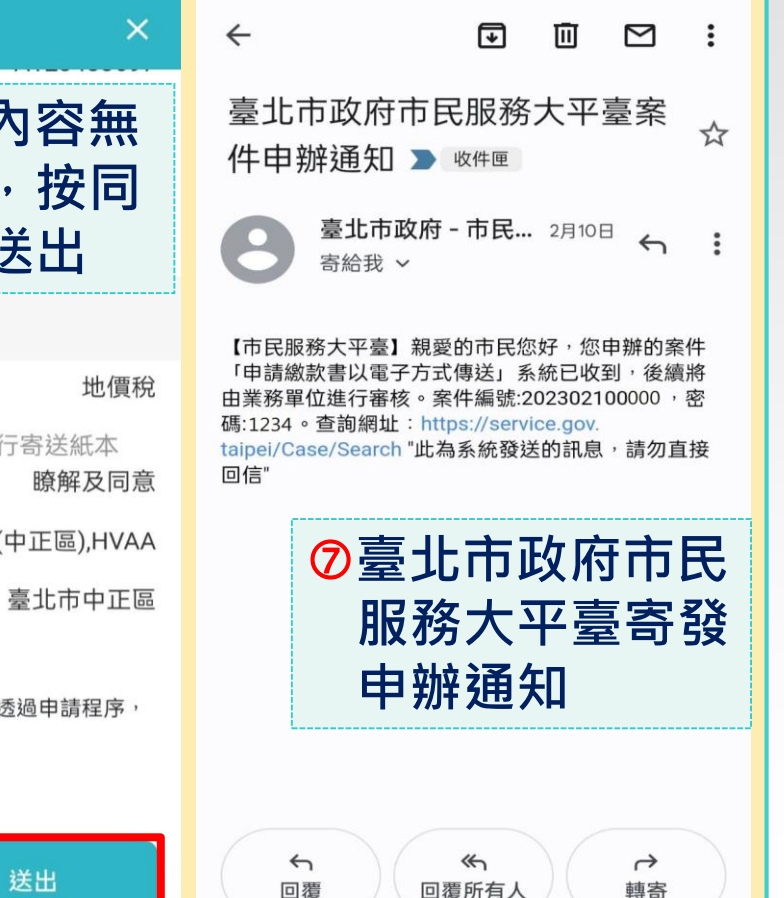

掃描QR-Code連結

6